## <u>ワンタイムパスワード利用開始手順</u>

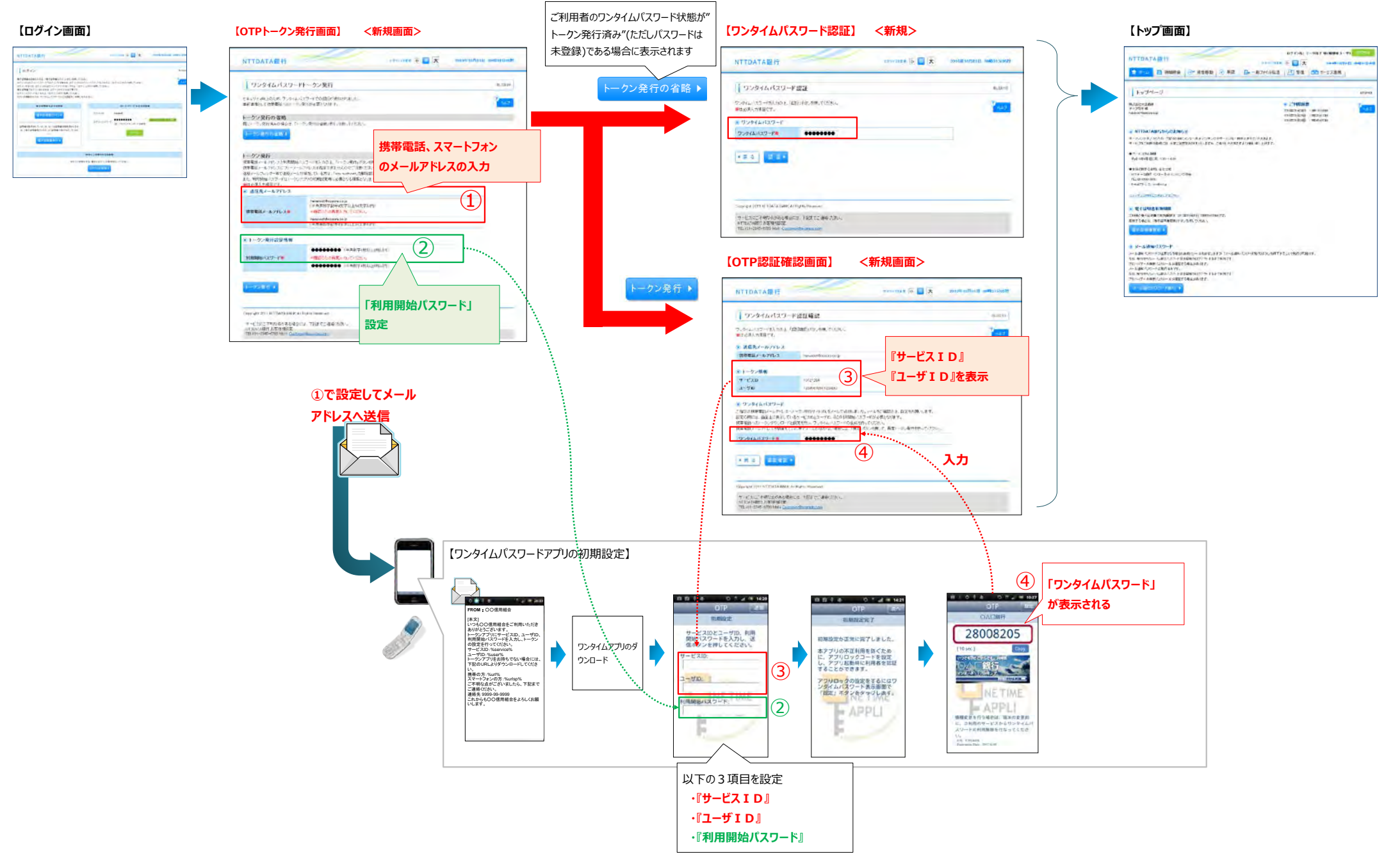